Ежемесячная денежная выплата отдельным категориям семей в случае рождения (усыновления (удочерения) третьего ребенка или последующих детей

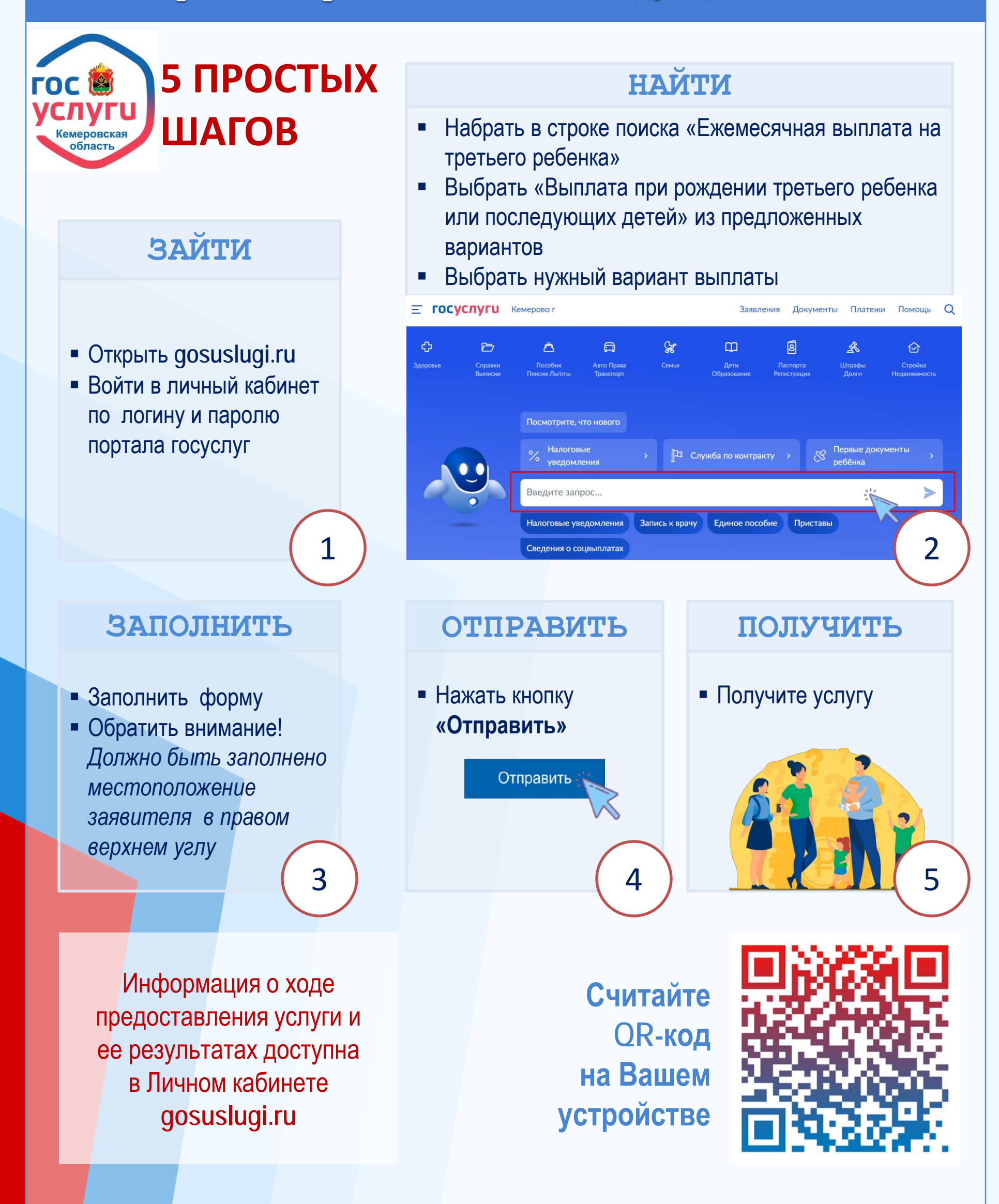